## 1.1. Метаданные установленного образца.

Выставляются в начале курса, в виде текста. (Образец есть в документах)

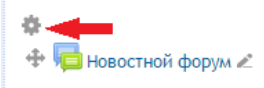

Редактировать\* + Добавить элемент или ресурс

## 1.2. Рабочая программа дисциплины, поддерживаемой электронным

курсом. Выставляется pdf – файлом.

+ Добавить элемент или ресурс 🕁 Файл 📥 Название, описание и прикрепляете файл 🥧 Сохранить и вернуться к курсу

## 1.3. Краткий конспект лекций, оформленный в соответствии с

«Правилами оформления кратких конспектов лекций. (<u>Образец есть в</u> документах) Выставляется pdf – файлом. <u>См. п.1.2</u>

# 1.4. Методические указания студенту по работе с электронным курсом.

(<u>Образец есть в документах</u>) Выставляется pdf – файлом. <u>См. п.1.2</u>

# 1.5. Методические указания преподавателю (тьютору) по работе с

электронным курсом. (<u>Образец есть в документах</u>) Выставляется pdf – файлом. <u>См.</u> п.1.2

# 1.6. Список основной и дополнительной литературы по курсу. Выставляется

либо pdf – файлом <u>(См. п.1.2)</u>, либо с помощью объекта «Страница» + Добавить элемент или ресурс —> Страница —> Название, описание и в содержание страницы копируете нужный текст —> Сохранить и вернуться к курсу

# 1.7. Список открытых электронных ресурсов (при наличии таковых).

+ Добавить элемент или ресурс >> Гиперссылка >> Название, описание и в Адрес (URL) вставляете ссылку на ресурс >> Сохранить и вернуться к курсу

# 1.8. Список вопросов для итогового контроля (вопросы к зачёту и/или

**экзамену).** Выставляется pdf – файлом. <u>См. п.1.2</u>

# 1.9. Глоссарий по курсу (в виде объекта MOODLE).

1). + Добавить элемент или ресурс —> Глоссарий —> Название, описание —> Сохранить и вернуться к курсу

2). Для добавления каждого слова, заходим на созданный Глоссарий —> Добавить новую запись —> Вводите слово и его определение —> Сохранить и вернуться к курсу

### 2. В каждой теме

Темы электронного курса должны соответствовать Рабочей программе дисциплины.

#### 2.1. Заголовок темы.

| 4 | Тема 5                     |      |
|---|----------------------------|------|
|   | + Добавить элемент или ре- | сурс |

Убираете галочку «Использовать название раздела по умолчанию» и названии раздела пишете «Тема 1. (Название темы)»

#### 2.2. Перечень вопросов, рассматриваемых в теме.

+ Добавить элемент или ресурс —> Пояснение —> Пишите пер. вопр. —> Сохранить и вернуться к курсу

## 2.3. Методические указания студенту по изучению темы. (Выставляются в

виде страницы)

+ Добавить элемент или ресурс —> Страница —> Название, описание и в содержание страницы копируете нужный текст —> Сохранить и вернуться к курсу

**2.4.** Глоссарий по теме (перечень терминов, введённых в данной лекции). См. п. 1.9

## 2.5. Основная и дополнительная литература по теме (точные

## библиографические данные с указанием страниц).

См. п. 1.6.

- **2.6.** Открытые электронные ресурсы по теме (при наличии таковых). См. п. 1.7.
- **2.7.** Теоретический материал (лекция, презентация). Выставляется pdf файлом. <u>См. п.1.2</u>

#### 2.8. Вопросы для самоконтроля (по теоретическому материалу).

Выставляются в виде объекта «Задание»

+ Добавить элемент или ресурс —> Задание —> Название, в описание пишите само задание.

В разделе «Доступно» вы можете указать дату и время доступа к этому заданию, либо убрать галочки.

В разделе «Типы представлений ответов» поставьте галочку около того типа, который Вам подходит.

Сохранить и вернуться к курсу

# 2.9. Интерактивные элементы контроля знаний: задания (в виде объектов MOODLE)

См. п. 2.8

#### 2.10. Интерактивные элементы контроля знаний: тесты

+ Добавить элемент или ресурс —> Тест —> Название и если нужно можете поменять какие – либо свойства —> Сохранить и вернуться к курсу

Для добавления в тест вопросов переходим на созданный тест и нажимаем «редактировать тест» —> Добавить вопрос —> Множественный выбор (вопрос с вариантами ответа) —> Добавить.

Название вопроса – нумерация. Например, «Вопрос 1», «Вопрос 2.1»

Текст вопроса – здесь пишите сам вопрос

Один или несколько ответов? - выставляете один правильный ответ или несколько

<u>Ответы:</u> Вписываем варианты ответов, каждый в свою строку (без нумерации!)

| Варнант ответа 1 | E 5* B 7 E E 2 2 E B 5         |  |
|------------------|--------------------------------|--|
| Ourreau          | Gumme Flycto +                 |  |
| Oraa             |                                |  |
| Варнант отвота 2 | 8 3* 8 / H E 2 8 8 8 5         |  |
| -                |                                |  |
| Oursen           | (Dychi                         |  |
|                  |                                |  |
| Отзыя            | ■ <u>4* B / 田</u> 座 2 2 2 10 0 |  |

У того варианта, который является правильным, оценку меняем на «100%», у остальных оставляем «Пусто».

Если правильных ответов два, то у каждого из них в оценке ставим «50%» и т.д.

#### 2.11. Тематический форум.

+ Добавить элемент или ресурс —> Форум —> Название, вступление для форума (это может быть тема, предложенная студентам для обсуждения, либо форум для того, чтобы задать вопросы преподавателю) —> Сохранить и вернуться к курсу